## <u>Bạn cần làm gì để chấm công bằng mobile</u> <u>trên EasyHRM?</u>

Đối với nhà cung cấp: cần thực hiện cấu hình gói eKYC cho đơn vị sử dụng.

Đối với khách hàng: thực hiện đăng nhập web EasyHRM như sau

## Bước 1: Thiết lập thiết bị chấm công

Tại đường dẫn: Chấm công/Thiết lập/Quy định chấm công/Thiết bị chấm công: Khách hàng thực hiện thêm mới loại thiết bị chấm công hình như sau

| THEEL LAP OUT NICH CHARCIÓNE       C la lan vie de la lan balen ge le la lan balen ge le lan balen ge le lan balen ge lan balen ge le lan balen ge lan balen ge lan balen ge lan balen ge lan balen ge lan balen ge lan balen ge lan balen ge lan balen ge lan balen balen ge lan balen ge lan balen ge lan balen ge lan |                              |                   |      |                 |        |             |                                     |                                            |                   | > Thiết lập    | Báo c   | Quản lý đơn | a làm việc   | n công C | n Chấn      | ống quan | NG Tả       | CHẤM CÔN                 | = (       | =     |
|----------------------------------------------------------------------------------------------------|------------------------------|-------------------|------|-----------------|--------|-------------|-------------------------------------|--------------------------------------------|-------------------|----------------|---------|-------------|--------------|----------|-------------|----------|-------------|--------------------------|-----------|-------|
| Thick lap chung         C a lam vie         Hé á S lam thém ogin         Ký hídu chung noging         Kú công múc chím         Ná công múc chím         Thi the state that han noging         Bit ung nhain công dia tri h chim công         Bit ung nhain         Thi the state that han noging         Bit ung nhain công dia tri h chim công         Bit ung nhain công dia tri h chim công         Bit ung nhain công dia tri h chim công         Bit ung nhain công dia tri h chim công         Bit ung nhain công dia tri h chim công         Bit ung nhain công dia tri h chim công         Bit ung nhain công dia tri h chim công         Má công mhain công dia tri h chim công         Má công mhain công dia tri h chim công         Má công mhain công dia tri h chim công         Má công mhain công dia tri h chim công         Má công mhain công dia tri h chim công         Má công mhain công dia tri h chim công         Má công mhain công dia tri h chim công         Má công mhain công dia tri h chim công         Má công mhain công dia tri h chim công         Má công mhain công dia tri h chim công         Bit ung nhain công dia tri h chim công         Bit ung nhain công dia tri h chim công         Bit ung nhain công dia tri h chim công         Bit ung nhain công dia tri h chim công         Bit ung nhain công dia tri h chim công         Bit ung nhain công dia tri h chim công         Bit ung nhain công dia tri h chim công         Bit ung nhain công dia tri h chim công         Bit ung nhain công dia tri h chim công         Bit ung nhain công dia tri h chim công         Bit ung nhain công dia tri h chim công         Bit ung nhain chim công         Bit ung nhain chim công <td colspan="11">THIẾT LẬP QUY ĐỊNH CHĂM CÔNG</td>                                                                                                    | THIẾT LẬP QUY ĐỊNH CHĂM CÔNG |                   |      |                 |        |             |                                     |                                            |                   |                |         |             |              |          |             |          |             |                          |           |       |
| Tit Logi thield j       Teh thield j       Nát thield j       Phidh bán       Tong thái       Lut leight         1       Máy chấm công       Máy 1       Ding bộ tự động       Light Hàt Light       Light Hàt Light         3       Thiếk trác thức khulón mật Excvc       Bông bộ tự động       Thiếk bị xác thức khulón mật Excvc       Thiếk bị xác thức khulón mật Excvc         4       Máy chấm công       McC       Ding bộ tự động       Thiếk bị xác thức khulón mật Excvc         5       Thiếk bị xác thức khulôn       test       Ding bộ tự động       Mát thết bị         c       Thiếk bị xác thức khulôn       test       Ding bộ tự động       Mak thốt         c       Thiếk bị xác thức khulôn       test       Ding bộ tự động       Mak thết bị         c       Thiếk bị xác thức khulôn       test       Ding bộ tự động       Mak thết bị         c       Thiếk bị xác thức khulôn mật       Mak thết bị       Mak thết bị       Mak thết bị         c       Thiếk bị xác thức khulôn mật       Mak thết bị       Mak thết bị       Mak thết bị         c       Thiếk bị xác thức khulôn mật       Mak thết bị       Mak thết bị       Mak thết bị         c       Thiếk bị       Thiếk bị       Mak thết bị       Mak thết bị       Mak thết bị         Ding bộ tự                                                                                                    |                              | i trình chấm công | ıg G | ết bị chấm công | Th     | gày nghỉ lễ | t N                                 | ng đặc biệt                                | Đối tượng chấm cô | thức chấm công | ) Côr   | Kiểu công   | ệu chấm công | giờ Ký h | số làm thêm | Hệ số    | Ca làm việc | iung Ca                  | ết lập ci | Thiết |
| 1       Máy chấm công       máy 3b       Đồng bố tự động         2       Máy chấm công       Máy 1       Đồng bố tự động       Thiết bị kứ thực khuôn mất EKYC         3       Thiết bị xác thực khuôn       Đồng bố tự động       Thiết bị kứ thực khuôn mất         4       Máy chấm công       MCC       Đồng bố tự động       Mát thực khuôn mất         5       Thiết bị xác thực khuôn       test       Đồng bố tự động       Mát thiết bị         7       Thiết bị xác thực khuôn       test       Đồng bố tự động       Mát thiết bị         8       Mát chức thực khuôn       test       Đồng bố tự động       Mát thiết bị         9       Thiết bị xác thực khuôn       test       Đồng bố tự động       Mát thiết bị         1       D       Thiết bị xác thực khuôn       Mat kết nổi       Mat kết nổi         9       Stach thực shuộc bộ tự động       Stach bật tực shuộc bộ tự động       Mat kết nổi         9       Stach thực shuộc bộ tự động       Stach bật tực shuộc bộ tực shuộc bộ t                                                                                                    |                              |                   |      |                 |        | У           | Hú                                  | Luu                                        | thái              | Trạn           | iên bản | Phi         | ã thiết bị   | N        | thiết bị    | Tên thi  |             | ại thiết bị              | TT L      | STT   |
| 2     Máy chấm công     Máy 1     Đồng bộ tự động     Thiết bị xác thực khuôn mặt EKYC       3     Thiết bị xác thực khuôn mặt Chức     Đồng bộ tự động     Thiết bị xác thực khuôn mặt       4     Máy chấm công     MC     Đồng bộ tự động       5     Thiết bị xác thực khuôn mặt     Mát thiết bị       6     Thiết bị xác thực khuôn mặt     Mát thiết bị       7     Thiết bị xác thực khuôn mặt     Mát thiết bị   (Mát Chức chuốc thực khuôn mặt EKYC       8     Thiết bị xác thực khuôn mặt     Mát thiết bị   (Mát EKYC       9     Thiết bị xác thực khuôn mặt     Mát thiết bị   (Mát EKYC       1     Delta bi xác thực khuôn mặt EKYC     Mát kết nổi   (Mát EK nổi (Stabd21beas4bb9b0b44c04bat70 Trang thiết) (Ding bộ tự động (Ding bộ tự động (Thiết bị xác thực khuốc thực khuôn mặt EKYC (Thiết bị xác thực khuôn mặt EKYC (Thiết bị xác thực khuôn mặt EKYC (Thiết bị xác thực khuôn mặt EKYC (Thiết bị xác thực khuôn mặt EKYC (Mát EKYC (Thiết bị xác thực khuôn mặt EKYC (Mát EKYC (Mát EKYC (Thiết bị xác thực khuôn mặt EKYC (Thiết bị xác thực khuôn mặt EKYC (Mát EKYC (Mát EKYC (Mát EKYC (Mát EKYC (Mát EKYC (Mát EKYC (Mát EKYC (Mát EKYC (Mát EKYC (Mát EKYC (Mát EKYC (Mát EKYC (Mát EKYC (Mát EKYC (Mát EKYC (Mát EKYC (Mát EKYC (Mát EKYC (Mát EKYC (Mát EKYC (Mát EKYC (Mát EKYC (Mát EKYC (Mát EKYC (Mát EKYC <                                                                                                    |                              |                   |      |                 |        |             | ết bị(*)                            | Loại thiết                                 | bộ tự động        | Đồng           |         |             |              |          | 3b          | may 3b   | ông         | ày chấm côi              | м         | 1     |
| 3     Thiết bị xác thực khuẩn<br>mặt EKYC     KYC     Đồng bố tự động     Yác thực khuẩn mật       4     Máy chấn công     MCC     Đồng bố tự động     Mã thiết bị       5     mặt EkYC     Đồng bố tự động     Mã thiết bị       <                                                                                                    |                              |                   |      | с               | mặt EK | hực khuôn n | bị xác t                            | Thiết bị                                   | bộ tự động        | Đồng           |         |             |              |          | 1           | Máy 1    | ông         | áy chấm côi              | м         | 2     |
| 4     Máy chấm công     Mác Cả     Đồng bố tự động       5     Thếk bị xác thực khủôn<br>mặt Exroc     Đồng bố tự động       1     >   Mác Mác Cá       963báž2 bea64b860b944c043bář20       1     >   Mác Mác Nă       963báž2 bea64b860b944c043bář20       1     >   Mác Mác Nă       963báž2 bea64b86b0b944c043bář20 Trang thái(*) Đồng bố tự động Đồng bố tự động                                                                                                    |                              |                   |      |                 |        | ôn mặt      | ết bị <mark>(*)</mark><br>tực khu   | Tên thiết<br>Xác thụ                       | bộ tự động        | Đồng           |         |             |              |          | )           | eKYC     | thực khuôn  | iết bị xác th<br>ật EKYC | TI        | 3     |
| 5     Thiết bị xác thực khuẩn<br>mặt Exryc     Phiến bản       C     1     Image: Stand Stand St                                 |                              |                   |      |                 |        |             | t bị                                | Mã thiết l                                 | bộ tự động        | Đồng           |         |             |              |          | :           | MCC      | ông         | ày chấm côi              | м         | 4     |
| <ul> <li>&lt; 1 &gt;</li> <li>Må kët nől</li> <li>96304/d210ese40b890009440439af70</li> <li>Trang thál♥)</li> <li>Đồng bộ tự động</li> <li>I</li> </ul>                                                                                                    |                              |                   |      |                 |        |             | ån                                  | Phiên bảr                                  | bộ tự động        | Đồng           |         |             |              |          |             | test     | thực khuôn  | iết bị xác th<br>ật EKYC | TI<br>m   | 5     |
|                                                                                                    |                              |                   |      | 3baf70          | b944c0 | a64bb89b0b  | nối<br>Id21be:<br>nái(*)<br>Độ tự đ | Mã kết nộ<br>963b4d<br>Trạng thầ<br>Đồng b | lş                |                |         |             |              |          |             |          |             | >                        | 1         |       |

Bước 2: Đối với đơn vị chấm công bằng loại hình wifi hay GPS thì cần thực hiện thiết lập mạng wifi và GPS của đơn vị (đơn vị có thể sử dụng song song đồng thời cả 2 loại) Đơn vị truy cập vào đường dẫn Chấm công/Thiết lập/Thiết lập mạng wifi và địa điểm chấm công:

TH 1: Thiết lập mạng wifi

|             | eni Quy unin chan cong Dia ulem lan vi |                    |                            |                 |
|-------------|----------------------------------------|--------------------|----------------------------|-----------------|
| T Ten with  | BSSID                                  | Trạng thai ap dụng | Them more                  |                 |
| Petianu_2G  | C0.95.00.50.44.07                      | Hiệu lực           | Tên wifi(*)                | BSSID(*)        |
| NIIA HA     | 80.69.33.15.00.78                      | Hiệu lực           | Trans that for description | Ira cuu B       |
| nna Ha      | 80:69:33:15:00:70                      | Hiệu lực           | Hiệu lực                   | ∠oại ap dụng(*) |
| 4           | e0.40.00.7e.30.31                      | Hiệu lực           |                            |                 |
| 3           | e8:43:08:7e:30:41                      | Hiệu lực           |                            |                 |
| 2           | e0.45.06.76.50.50                      | Hiệu lực           |                            |                 |
| Connect     | 24.00.28.00.10.39                      | Hiệu lực           |                            |                 |
| Disconnect  | 00.10.49.01.40.51                      | Hiệu lực           |                            |                 |
| Disconnect  | 32.03.99.40.00.01                      | Hiệu lực           |                            |                 |
| SDS_3B_1    | 74.03.02.03.20.00                      | Hiệu lực           | N                          |                 |
| SDS_3B_1    | 74.03.02.04.20.00                      | Hiệu lực           | L3                         |                 |
| SDS_3A_HCNS | 70/0e/20/de/t d/f                      | Hiệu lực           |                            |                 |
| SDS_SALCSKH | 70:0d.20.0d.10.01                      | Hiệu lực           |                            |                 |
| SDS_JA_USKH | 74.83.20.00.10.01                      | Hiệu lực           |                            |                 |
| 303 14      | 74.03.02.D3.19.EA                      | niệu lục           |                            |                 |
| 1 >         |                                        |                    |                            |                 |
|             |                                        |                    |                            |                 |
|             |                                        |                    |                            |                 |

Cách lấy BSSID đã có hướng dẫn trên link: <u>Hướng dẫn tra cứu BSSID của wifi</u> TH2: Thiết lập địa điểm chấm công

|       |                           |                 |                       |              |                    |                                   | A / Third bin / Third bin many wife of starting and |
|-------|---------------------------|-----------------|-----------------------|--------------|--------------------|-----------------------------------|-----------------------------------------------------|
| IEI   | LẠP MẠNG WIFI VA ĐỊA      | A DIEM CHAM CUI | NG                    |              |                    |                                   |                                                     |
| nh sá | ch wifi Danh sách địa (   | điểm Quy định c | hấm công Địa điểm làm | việc         |                    |                                   |                                                     |
| т     | Tên địa điểm              | Vĩ độ           | Kinh độ               | Bán kính (m) | Trạng thái áp dụng | Thêm mới                          |                                                     |
|       | Công ty TNHH Nestlé Việt  | 10,944839       | 106,8986728           | 40           | Hiệu lực           | Tên địa điểm(*)                   | Tọa độ Gps(*)                                       |
|       | Nam                       |                 |                       |              |                    |                                   |                                                     |
|       | Văn Trỗi, phường 11, quân | 10,793747       | 106,6782573           | 40           | Hiệu lực           | Vī độ(*)                          | Kinh độ(*)                                          |
|       | Phú Nhuận                 |                 |                       |              |                    | 0                                 | 0                                                   |
|       | hhh                       | 21,010048       | 105,7891080           | 20           | Hiệu lực           | Bán kính (m) - Khuyến nghị 20m(*) | Trạng thái áp dụng(*)                               |
|       | TSC CENTER                | 10,833539       | 106,6763857           | 20           | Hiệu lực           | 0                                 | Hiệu lực                                            |
|       | Petland                   | 10,798912       | 106,7200794           | 20           | Hiệu lực           | Loại áp dụng(*)                   |                                                     |
|       | Nhà B1                    | 21,019177       | 105,7895632           | 100          | Hiệu lực           |                                   |                                                     |
|       | 1                         | 21,031854       | 105,7792754           | 50           | Không hiệu lực     |                                   |                                                     |
|       | sdffdfsdffgd              | 21,009917       | 105,7891434           | 80           | Không hiệu lực     |                                   |                                                     |
|       | úúú                       | 21,017478       | 105,7883399           | 100          | Không hiệu lực     |                                   |                                                     |
|       | Công ty PKV               | 21,033402       | 105,7728826           | 200          | Không hiệu lực     |                                   |                                                     |
|       | Nhà Hiện                  | 21,018175       | 105,7892797           | 100          | Không hiệu lực     |                                   |                                                     |
|       | Nhà Hà                    | 21,028245       | 105,7754033           | 200          | Hiệu lực           |                                   |                                                     |
|       | nhà Lộc                   | 20,996171       | 105,7857440           | 20           | Không hiệu lực     |                                   |                                                     |
|       | Công ty Softdreams        | 21,010002       | 105,7888593           | 100          | Hiệu lực           |                                   |                                                     |
| ][    | 1 >                       |                 |                       |              |                    |                                   |                                                     |

## Bước 3: Thiết lập loại thông báo khi chấm công hợp lệ và không hợp lệ

Đường dẫn: Chấm công/Thiết lập/mạng wifi và địa điểm chấm công/Quy định chấm công

| ≡                                                                      | CHẨM CÔNG                                 | Tổng quan Chấm công Ca làm viê              | ệc Quản lý đơn Báo cáo <b>Thiết lập</b>          |                |                       |   | loantt@icarevietnam.vn        | 5 0 |  |  |  |  |  |
|------------------------------------------------------------------------|-------------------------------------------|---------------------------------------------|--------------------------------------------------|----------------|-----------------------|---|-------------------------------|-----|--|--|--|--|--|
| THIET                                                                  | THIẾT LẬP MẠNG WIFI VÀ ĐỊA ĐIỂM CHẨM CÔNG |                                             |                                                  |                |                       |   |                               |     |  |  |  |  |  |
| Danh sách wifi Danh sách địa điểm Quy định chữm công Địa điểm làm việc |                                           |                                             |                                                  |                |                       |   |                               |     |  |  |  |  |  |
| STT                                                                    | Kiếu chấm công                            | Tên cài đặt                                 | Thông tin kiếm tra                               | Trạng thái     | Thêm mới Sửa          | ß |                               |     |  |  |  |  |  |
| 1                                                                      | Gps                                       | Lầu 6 121 Bis Nguyễn Văn Trồi, phường 11, q | Xác thực khuôn mặt và wifi/địa điểm chấm<br>công | Không hiệu lực | Tên cài đặt(*)        |   | Kiểu chấm công(*)             |     |  |  |  |  |  |
| 2                                                                      | Gps                                       | Petland                                     | Xác thực khuôn mặt và wifi/địa điểm chấm<br>công | Hiệu lực       | Thông tin kiểm tra(*) |   | Trạng thái nếu dữ liệu sal(*) |     |  |  |  |  |  |
| 3                                                                      | Wifi                                      | cái này lỗi luôn                            | Xác thực khuôn mặt và wifi/địa điểm chấm<br>công | Hiệu lực       | Loại áp dụng(*)       |   |                               |     |  |  |  |  |  |
| 4                                                                      | Gps                                       | Cái này cần duyệt                           | Xác thực khuôn mặt và wifi/địa điểm chấm<br>công | Không hiệu lực |                       |   |                               |     |  |  |  |  |  |
| 5                                                                      | Gps                                       | 2                                           | Chỉ xác thực wifi/địa điểm chấm công             | Không hiệu lực |                       |   |                               |     |  |  |  |  |  |
| 6                                                                      | Wifi                                      | 1                                           | Chỉ xác thực wifi/địa điểm chấm công             | Không hiệu lực |                       |   |                               |     |  |  |  |  |  |
| 7                                                                      | Wifi                                      | ттт                                         | Xác thực khuôn mặt và wifi/địa điểm chấm<br>công | Không hiệu lực |                       |   |                               |     |  |  |  |  |  |
| 8                                                                      | Gps                                       | gps faceld                                  | Xác thực khuôn mặt và wifi/địa điểm chấm<br>công | Không hiệu lực |                       |   |                               |     |  |  |  |  |  |
| <                                                                      | 1 >                                       |                                             |                                                  |                |                       |   |                               |     |  |  |  |  |  |
|                                                                        |                                           |                                             |                                                  |                |                       |   |                               |     |  |  |  |  |  |
|                                                                        |                                           |                                             |                                                  |                |                       |   |                               |     |  |  |  |  |  |
|                                                                        |                                           |                                             |                                                  |                |                       |   |                               |     |  |  |  |  |  |
|                                                                        |                                           |                                             |                                                  |                |                       |   |                               |     |  |  |  |  |  |
|                                                                        |                                           |                                             |                                                  |                |                       |   |                               |     |  |  |  |  |  |
|                                                                        |                                           |                                             |                                                  |                |                       |   |                               |     |  |  |  |  |  |

Người dùng thực hiện thêm mới loại xác thực có chấm mặt hay không chấm mặt và kết quả trả về nếu gian lận là thành công hay báo lỗi